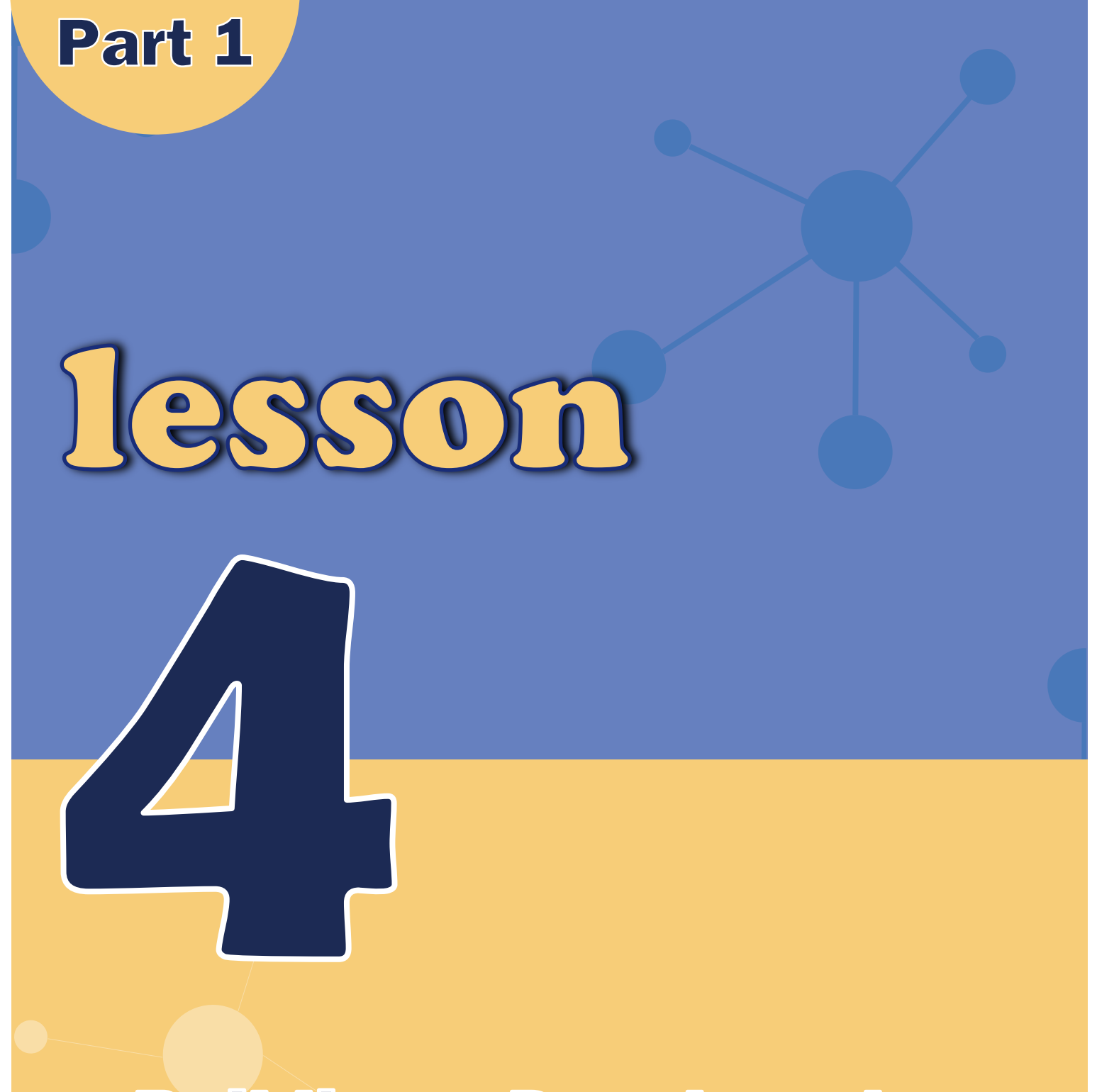

# **Building a Developed**

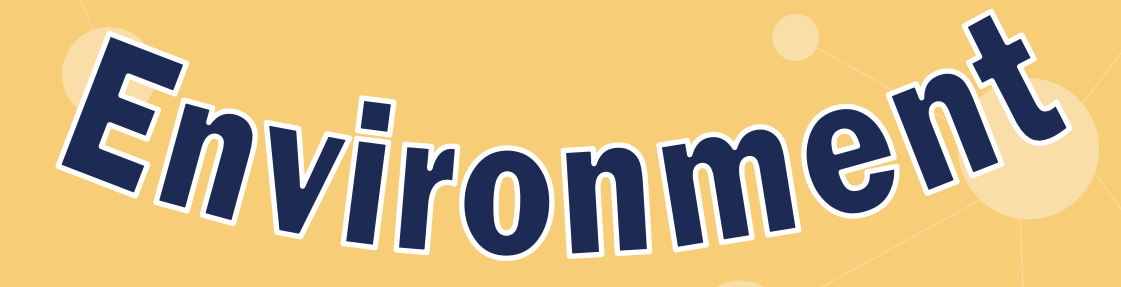

## **Arduino IDE**

As an open source software, Arduino IDE, based on going Processing IDE development is an integrated development environment officially launched by Arduino.

By using arduino IDE, you just write the program code in the IDE and upload it to the Arduino circuit board. The program will tell the Arduino circuit board what to do.

## So, Where can we download Arduino IDE?

## **Uplaod program for MacOS**

#### STEP 1:

Download the Arduino Software (IDE) Open the URL:https://www.arduino.cc/en/Main/Software with browser.

Click "Mac OSX 10.8 Lion or newer".

The version available at this website is usually the latest version, and the actual version may be newer than the version in the picture.

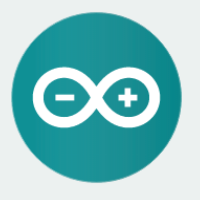

Click "JUST DOWNLOAD".

#### ARDUINO 1.8.9

The open-source Arduino Software (IDE) makes it easy to write code and upload it to the board. It runs on Windows, Mac OS X, and Linux. The environment is written in Java and based on Processing and other opensource software. This software can be used with any Arduino board. Refer to the Getting Started page for installation instructions. Windows Installer, for Windows XP and up Windows ZIP file for non admin install

Windows app Requires Win 8.1 or 10

Mac OS X 10.8 Mountain Lion or newer

Linux 32 bits Linux 64 bits Linux ARM 32 bits Linux ARM 64 bits

Release Notes Source Code Checksums (sha512)

### STEP 3:

### Open Finder.

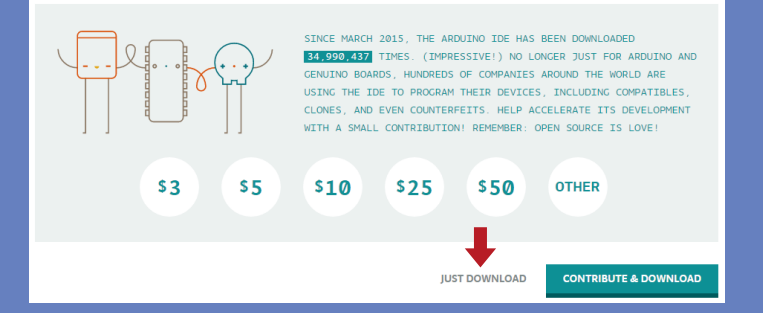

### **STEP 4:**

**STEP 2:** 

After the download is complete, an installation package will appear in the download directory.

At this time, the Arduino development environment has been successfully built!

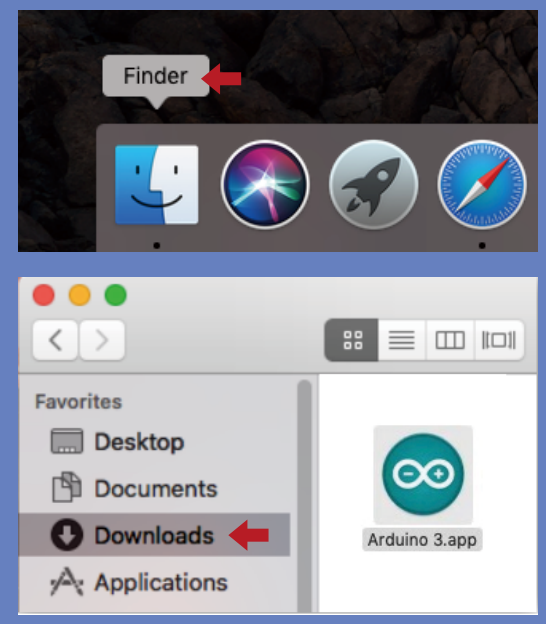

## Uplaod program for Ubuntu

#### STEP 1:

Go to https://www.arduino.cc/en/Main/Software and you will see the below page. The version available at this website is usually the latest version, and the actual version maybe newer than the version in the picture.

## Download the Arduino IDE

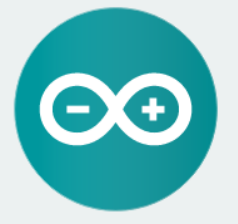

#### **ARDUINO 1.8.12**

The open-source Arduino Software (IDE) makes it easy to write code and upload it to the board. It runs on Windows, Mac OS X, and Linux. The environment is written in Java and based on Processing and other opensource software. This software can be used with any Arduino board.

Refer to the Getting Started page for Installation instructions.

Windows Installer, for Windows XP and up Windows ZIP file for non admin install

Windows app Requires Win 8.1 or 10

Mac OS X 10.8 Mountain Lion or newer

Linux 32 bits Linux 64 bits Linux ARM 32 bits Linux ARM 64 bits

Release Notes Source Code Checksums (sha512)

#### **STEP 2:**

Click "JUST DOWNLOAD".

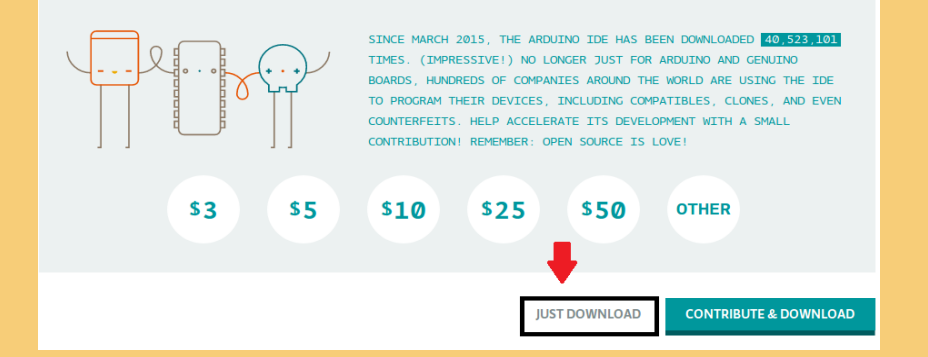

#### **STEP 3:**

Check that the download was successful.

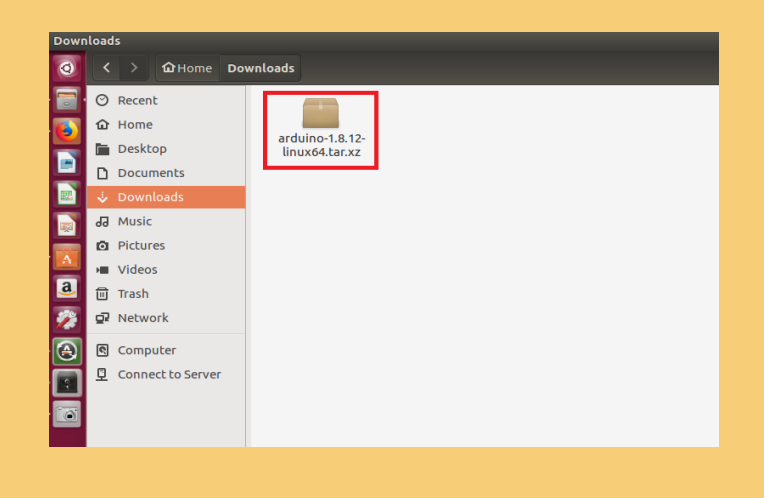

#### STEP 4:

Press "CTRL + ALT + T" at the same time to open the command

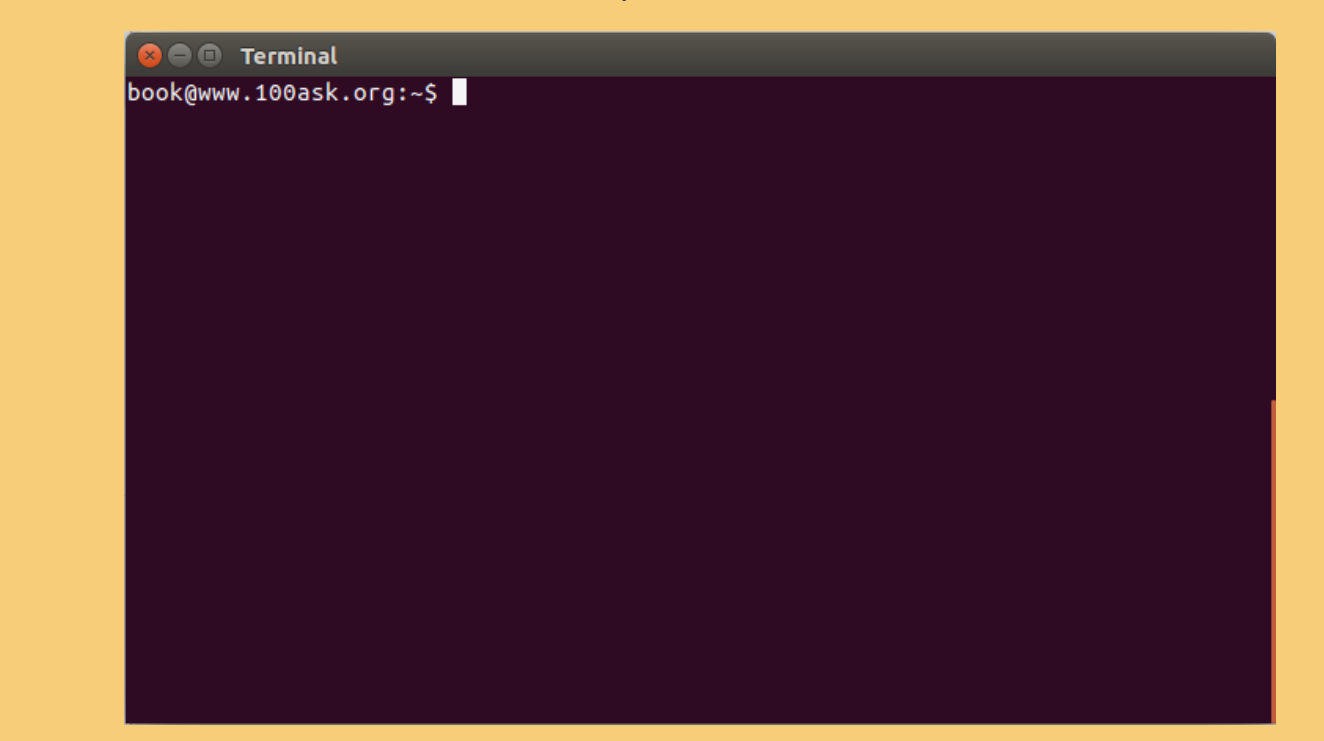

STEP 5:

Enter "cd Downloads/".

😕 🗐 🗊 🛛 Terminal book@www.100ask.org:~\$ cd Downloads/ book@www.100ask.org:~/Downloads\$

#### STEP 6:

Enter "tar xvjf arduino-1.8.12 -linux64.tar.xz" to unzip the files.

#### **STEP 7:**

Enter "sudo mv arduini-1.8.12 /opt" to move the unzipped files to the "opt" folder.

```
😕 🗐 🗊 🛛 Terminal
```

```
arduino-1.8.12/tools/WiFi101/tool/firmwares/NINA/1.3.0/NINA_W102-Uno_WiFi_Rev2.b
in
arduino-1.8.12/tools/WiFi101/tool/firmwares/NINA/1.2.4/
arduino-1.8.12/tools/WiFi101/tool/firmwares/NINA/1.2.4/NINA_W102.bin
arduino-1.8.12/tools/WiFi101/tool/firmwares/NINA/1.2.4/NINA_W102-Uno_WiFi_Rev2.b
in
arduino-1.8.12/tools/WiFi101/tool/firmwares/NINA/1.2.2/
arduino-1.8.12/tools/WiFi101/tool/firmwares/NINA/1.2.2/NINA_W102.bin
arduino-1.8.12/tools/WiFi101/tool/firmwares/NINA/1.2.2/NINA_W102.bin
arduino-1.8.12/tools/WiFi101/tool/firmwares/NINA/1.2.2/NINA_W102.bin
arduino-1.8.12/tools/WiFi101/tool/firmwares/NINA/1.0.0/
arduino-1.8.12/tools/WiFi101/tool/firmwares/NINA/1.0.0/
arduino-1.8.12/tools/WiFi101/tool/firmwares/NINA/1.0.0/NINA_W102.bin
arduino-1.8.12/tools/WiFi101/tool/firmwares/NINA/1.1.0/
arduino-1.8.12/tools/WiFi101/tool/firmwares/NINA/1.1.0/
arduino-1.8.12/tools/WiFi101/tool/firmwares/NINA/1.1.0/
arduino-1.8.12/tools/WiFi101/tool/firmwares/NINA/1.1.0/
arduino-1.8.12/tools/WiFi101/tool/firmwares/NINA/1.2.3/NINA_W102.bin
arduino-1.8.12/tools/WiFi101/tool/firmwares/NINA/1.2.3/NINA_W102.bin
arduino-1.8.12/tools/WiFi101/tool/firmwares/NINA/1.2.3/
arduino-1.8.12/tools/WiFi101/tool/firmwares/NINA/1.2.3/NINA_W102.bin
arduino-1.8.12/tools/WiFi101/tool/firmwares/NINA/1.2.3/NINA_W102.bin
arduino-1.8.12/tools/WiFi101/tool/firmwares/NINA/1.2.1/NINA_W102.bin
arduino-1.8.12/tools/WiFi101/tool/firmwares/NINA/1.2.1/NINA_W102.bin
arduino-1.8.12/tools/WiFi101/tool/firmwares/NINA/1.2.1/NINA_W102.bin
arduino-1.8.12/tools/WiFi101/tool/firmwares/NINA/1.2.1/NINA_W102.bin
arduino-1.8.12/tools/WiFi101/tool/firmwares/NINA/1.2.1/NINA_W102.bin
arduino-1.8.12/tools/WiFi101/tool/firmwares/NINA/1.2.1/NINA_W102.bin
arduino-1.8.12/tools/WiFi101/tool/firmwares/NINA/1.2.1/NINA_W102.bin
arduino-1.8.12/tools/WiFi101/tool/firmwares/NINA/1.2.1/NINA_W102.bin
arduino-1.8.12/tools/WiFi101/tool/firmwares/NINA/1.2.1/NINA_W102.bin
arduino-1.8.12/tools/WiFi101/tool/firmwares/NINA/1.2.1/NINA_W102.Uno_WiFi_Rev2.b
in
arduino-1.8.12/tools/Nowto.txt
book@www.100
```

#### STEP 8:

Enter "cd /opt/arduino-1.8.12/" to go to the arduino folder.

```
@ @ Terminal
arduino-1.8.12/tools/WiFi101/tool/firmwares/NINA/1.2.4/
arduino-1.8.12/tools/WiFi101/tool/firmwares/NINA/1.2.4/NINA_W102.bin
arduino-1.8.12/tools/WiFi101/tool/firmwares/NINA/1.2.4/NINA_W102.Uno_WiFi_Rev2.b
in
arduino-1.8.12/tools/WiFi101/tool/firmwares/NINA/1.2.2/
arduino-1.8.12/tools/WiFi101/tool/firmwares/NINA/1.2.2/NINA_W102.bin
arduino-1.8.12/tools/WiFi101/tool/firmwares/NINA/1.2.2/NINA_W102.bin
arduino-1.8.12/tools/WiFi101/tool/firmwares/NINA/1.0.0/
arduino-1.8.12/tools/WiFi101/tool/firmwares/NINA/1.0.0/
arduino-1.8.12/tools/WiFi101/tool/firmwares/NINA/1.1.0/
arduino-1.8.12/tools/WiFi101/tool/firmwares/NINA/1.1.0/
arduino-1.8.12/tools/WiFi101/tool/firmwares/NINA/1.1.0/
arduino-1.8.12/tools/WiFi101/tool/firmwares/NINA/1.2.3/NINA_W102.bin
arduino-1.8.12/tools/WiFi101/tool/firmwares/NINA/1.2.3/NINA_W102.bin
arduino-1.8.12/tools/WiFi101/tool/firmwares/NINA/1.2.3/NINA_W102.bin
arduino-1.8.12/tools/WiFi101/tool/firmwares/NINA/1.2.3/NINA_W102.bin
arduino-1.8.12/tools/WiFi101/tool/firmwares/NINA/1.2.3/NINA_W102.bin
arduino-1.8.12/tools/WiFi101/tool/firmwares/NINA/1.2.3/NINA_W102.bin
arduino-1.8.12/tools/WiFi101/tool/firmwares/NINA/1.2.1/NINA_W102.bin
arduino-1.8.12/tools/WiFi101/tool/firmwares/NINA/1.2.1/NINA_W102.bin
arduino-1.8.12/tools/WiFi101/tool/firmwares/NINA/1.2.1/NINA_W102.bin
arduino-1.8.12/tools/WiFi101/tool/firmwares/NINA/1.2.1/NINA_W102.bin
arduino-1.8.12/tools/WiFi101/tool/firmwares/NINA/1.2.1/NINA_W102.bin
arduino-1.8.12/tools/WiFi101/tool/firmwares/NINA/1.2.1/NINA_W102.bin
arduino-1.8.12/tools/WiFi101/tool/firmwares/NINA/1.2.1/NINA_W102.bin
arduino-1.8.12/tools/WiFi101/tool/firmwares/NINA/1.2.1/NINA_W102.bin
arduino-1.8.12/tools/NiFi101/tool/firmwares/NINA/1.2.1/NINA_W102.bin
arduino-1.8.12/tools/Nowto.txt
book@www.100ask.org:~/Downloads$ sudo mv arduino-1.8.12 / opt
[sudo] password for book:
book@www.100ask.org:~/Downloads$ cd /opt/arduino-1.8.12/
```

#### STEP 9:

Enter "sudo chmod +x install.sh" and "sudo chmod +x install.sh" to complete the installation.

## 😣 🖻 🗉 🛛 Terminal

in arduino-1.8.12/tools/WiFi101/tool/firmwares/NINA/1.0.0/ arduino-1.8.12/tools/WiFi101/tool/firmwares/NINA/1.0.0/NINA\_W102.bin arduino-1.8.12/tools/WiFi101/tool/firmwares/NINA/1.1.0/ arduino-1.8.12/tools/WiFi101/tool/firmwares/NINA/1.2.3/ arduino-1.8.12/tools/WiFi101/tool/firmwares/NINA/1.2.3/ arduino-1.8.12/tools/WiFi101/tool/firmwares/NINA/1.2.3/NINA\_W102.bin arduino-1.8.12/tools/WiFi101/tool/firmwares/NINA/1.2.3/NINA\_W102.Uno\_WiFi\_Rev2.b in arduino-1.8.12/tools/WiFi101/tool/firmwares/NINA/1.2.1/ arduino-1.8.12/tools/WiFi101/tool/firmwares/NINA/1.2.1/ arduino-1.8.12/tools/WiFi101/tool/firmwares/NINA/1.2.1/ arduino-1.8.12/tools/WiFi101/tool/firmwares/NINA/1.2.1/NINA\_W102.bin arduino-1.8.12/tools/WiFi101/tool/firmwares/NINA/1.2.1/NINA\_W102.Uno\_WiFi\_Rev2.b in arduino-1.8.12/tools/WiFi101/tool/firmwares/NINA/1.2.1/NINA\_W102.Uno\_WiFi\_Rev2.b in arduino-1.8.12/tools/howto.txt book@www.100ask.org:-/Downloads\$ sudo mv arduino-1.8.12 /opt [sudo] password for book: book@www.100ask.org:-/Downloads\$ cd /opt/arduino-1.8.12/ book@www.100ask.org:/opt/arduino-1.8.12\$ sudo chmod +x install.sh book@www.100ask.org:/opt/arduino-1.8.12\$ sudo chmod +x install.sh book@www.100ask.org:/opt/arduino-1.8.12\$ sudo ./install.sh Adding desktop shortcut, menu item and file associations for Arduino IDE...

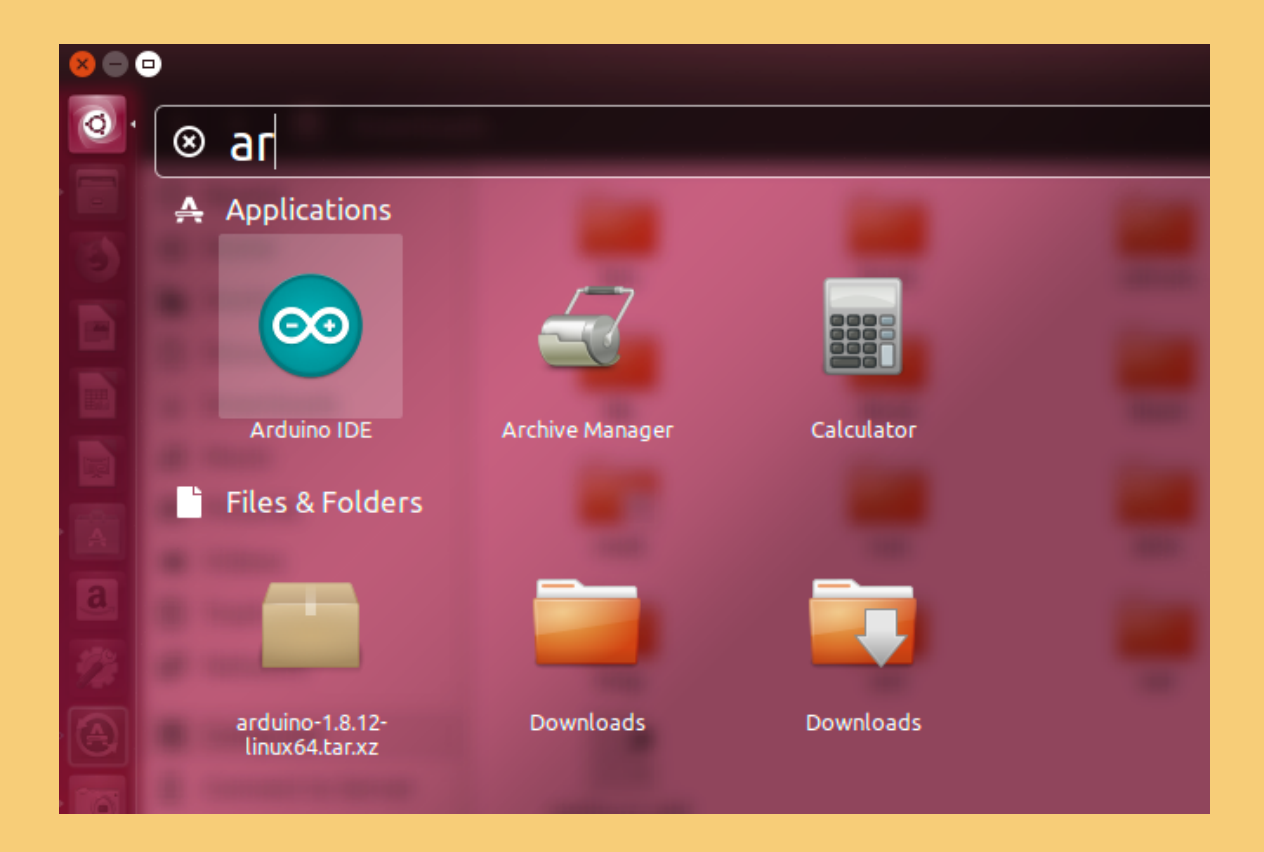